## **Direct Debit Payment**

- 1. Fill the mandate form available on RGD website and despatch same at RGD Registry Section. https://registrar.govmu.org/Pages/Downloadable%20Forms/Direct%20Debit%20Mandate%20-%20Blank.pdf
  - (i) Ensure form is signed and rubber seal applied Highlighted section will be filled by RGD.
  - (ii) Provide **an email address** in your covering letter for the RGD to inform you as from when you can start effecting payment via Direct Debit System

|                                                                                                    |                                         | 0                                        | Dir<br>4                                 | ect                            | Del                               | bit N                              | la                             | nda                | te                     |            |              |                               |                           |                              |                              |                            | 4                     | Rep                           | istr<br>De                      | part                         | Gen                        | era                  | 15                         |
|----------------------------------------------------------------------------------------------------|-----------------------------------------|------------------------------------------|------------------------------------------|--------------------------------|-----------------------------------|------------------------------------|--------------------------------|--------------------|------------------------|------------|--------------|-------------------------------|---------------------------|------------------------------|------------------------------|----------------------------|-----------------------|-------------------------------|---------------------------------|------------------------------|----------------------------|----------------------|----------------------------|
|                                                                                                    | Uniqu                                   | ac m                                     | inda                                     | e refe                         | rence                             | - 60.3                             | be in                          | erte               | d by                   | Ori        | ieisi        | stor                          |                           |                              |                              |                            |                       |                               |                                 | 00-0                         |                            |                      |                            |
| By signing this ma<br>bank to debit your<br>Registrar-General's<br>As part of your righ<br>with your bank. A | ndat<br>accu<br>s Dej<br>its, y<br>refi | e for<br>sunt<br>partn<br>ou ar<br>und ; | m, y<br>and (<br>nent.<br>re ent<br>must | ou m<br>b) ye<br>itled<br>be c | ntson<br>sur b<br>to a s<br>laime | ize (a<br>ank t<br>refian<br>sd wi | ) the<br>o de<br>d fro<br>thin | Re<br>bit y<br>3 m | gist<br>your<br>our    | han        | Ger<br>sour  | nera<br>nt iu<br>nder<br>ting | rs f<br>acc<br>the<br>fro | Depu<br>cord<br>term<br>m th | irtn<br>lanc<br>ns a<br>ne d | nent<br>ie w<br>nd<br>late | to s<br>ith t<br>cond | end<br>he i<br>itics<br>which | inst<br>nisti<br>nist o<br>sh y | truc<br>ructi<br>đ yo<br>our | tion<br>ons<br>ar a<br>ace | s to<br>from<br>gree | you<br>n the<br>men<br>was |
| A person shall be e<br>invoice amount or (                                                                   | ligib<br>(c) th                         | le fo<br>le sa                           | e a re<br>me is                          | fund                           | when                              | te (a)<br>is ex                    | the<br>conte                   | debi<br>sd n       | d is                   | not<br>tha | aut<br>n ce  | hori                          | sed,                      | (b)                          | the                          | an                         | ount                  | deł                           | sites                           | t did                        | fers                       | fro                  | n the                      |
| Note: Your attenti<br>insufficiency of fur                                                                   | on i<br>Ids i                           | s dri<br>n bar                           | awn<br>1k ac                             | to S<br>coun                   | ection<br>t to n                  | n 26<br>neet t                     | (A)()<br>he fi                 | 6) o<br>11 fa      | f th<br>tes,           | dat        | legi<br>es i | stra                          | tion                      | Du<br>s th                   | ity<br>rou                   | Act<br>gh 1                | tu<br>he I            | yeu<br>hirec                  | r h<br>t D                      | ahili<br>ebit                | ty i<br>Sch                | ega<br>eme           | ndüng<br>⊨                 |
| The completed form                                                                                           | duly.                                   | ligne                                    | d she                                    | ukt h                          | e sen                             | t to th                            | e Rej                          | dist9              | ar-t                   | icni       | rap!         | D                             | part                      | aiga -                       | f at                         | the                        | alth                  | 100                           | cher                            | in h                         | in                         | -                    | -                          |
| Your Name                                                                                                    | 님                                       | H                                        | ┿                                        | H                              | +                                 | H                                  | +                              |                    | Н                      | 4          | +            | ÷                             | ┿                         | ┝                            |                              |                            | 4                     | +                             | ÷                               | ╞                            | 片                          | 4                    | 4                          |
| Your Name<br>Your Address                                                                                    | 2                                       |                                          | _                                        | Ц                              | 1                                 |                                    | _                              |                    |                        | _          | 1            | -                             | _                         | L_                           |                              |                            | _                     | _                             | 1                               | -                            |                            | _                    | _                          |
|                                                                                                    | L                                       | Ц                                        |                                          |                                |                                   | ш                                  |                                |                    |                        |            | 1            | 1                             |                           |                              | L                            | L                          |                       |                               | L                               |                              |                            |                      |                            |
| Name and Address<br>of your Bank                                                                             |                                         |                                          |                                          |                                |                                   |                                    |                                |                    |                        |            |              |                               |                           |                              |                              |                            |                       |                               | Τ                               |                              |                            |                      |                            |
|                                                                                                    | Γ                                       | Π                                        | Т                                        | П                              | T                                 | П                                  | Т                              |                    |                        |            | Τ            | Τ                             | Т                         | Г                            | Γ                            | Γ                          |                       | Т                             | Т                               | Т                            |                            |                      |                            |
|                                                                                                    | Ē                                       | T                                        | T                                        | Ħ                              | T                                 | îΤ                                 | T                              | Ē                  | Π                      |            | T            | Ť                             | T                         | T                            | F                            | Ē                          | T                     | Ť                             | Ť                               | Ť                            | Ē                          | T                    | ī                          |
|                                                                                                    | h                                       | T                                        | t                                        | Ħ                              | Ť                                 | Ħ                                  | t                              | Ē                  | H                      | H          | Ť            | Ť                             | Ť                         | t                            | F                            | Ē                          |                       | Ť                             | t                               | t                            | Ħ                          | Ŧ                    | f                          |
| Your Account<br>Number                                                                                       | Ē                                       |                                          | t                                        | Π                              | Ť                                 | Ħ                                  | t                              |                    |                        |            | İ            | t                             | t                         | t                            | t                            |                            |                       | Ť                             | t                               | t                            | Π                          | 1                    | j                          |
| Additional Information                                                                                       | 107. N                                  | hich                                     |                                          | s app                          | licath                            | Δ¢.                                |                                |                    |                        |            |              |                               |                           |                              |                              |                            |                       |                               |                                 |                              |                            |                      |                            |
| NIC/NCID                                                                                                    | E                                       | Π                                        | Τ                                        | Π                              | Τ                                 | Π                                  | Τ                              | ľ                  | Γ                      |            |              |                               |                           |                              |                              |                            |                       |                               |                                 |                              |                            |                      |                            |
| BRN                                                                                                    | С                                       | Π                                        | Ι                                        | Π                              | 1                                 | П                                  | 1                              | ]                  |                        |            |              |                               |                           |                              |                              |                            |                       |                               |                                 |                              |                            |                      |                            |
| Type of Payment                                                                                              | Ro                                      | (meni                                    | at<br>1                                  | From                           | 1                                 |                                    |                                |                    |                        |            |              |                               |                           |                              |                              | To                         |                       |                               |                                 |                              |                            |                      |                            |
| Valisfity Period for<br>Recurrent<br>Payments                                                                |                                         |                                          | 10                                       |                                |                                   |                                    |                                |                    |                        |            |              | 1                             | 1                         | כ                            | E                            | 1                          | <u>'</u>              | E                             | L                               | L                            |                            | 9                    |                            |
| Please sign here                                                                                             | Sig                                     | nstu                                     | ne:                                      | 2005                           | 1015                              | <u>()</u>                          | 700                            | <u></u>            |                        | 1200       |              | 202                           | <u></u>                   |                              |                              |                            |                       | 9.53                          | <u> </u>                        | <u></u>                      |                            | 277                  | 22                         |
|                                                                                                    |                                         |                                          |                                          | ď                              |                                   | Ι                                  | Γ                              | 1                  |                        |            |              |                               | _                         |                              |                              |                            |                       |                               |                                 |                              |                            |                      |                            |
| Teb                                                                                                    | +230                                    | 201                                      | 1748 -                                   | 41                             | Help                              | Regist<br>Emm<br>Desk<br>wite;     | anue<br>c:201                  | An<br>185          | ral')<br>quet<br>? - 6 | il Ba      | niidi<br>Fax | ng, 1<br>: 20                 | t<br>Part<br>1 350        | Los<br>9                     | Em                           | nail:                      | TER.                  | 2011                          | 10.0                            | 14                           |                            |                      |                            |
|                                                                                                    |                                         |                                          |                                          |                                | 10.5                              | CANCE                              |                                | 11                 | 1.717                  |            |              | el é                          |                           | 2                            |                              |                            |                       |                               |                                 |                              |                            |                      |                            |

- 2. After submission of document, wait for your document to be taxed by RGD.
- 3. Then all unpaid documents will be available in My Payments dashboard in MERS.
- 4. User can choose between Add to Cart and Quick Pay.
  - a. 'Add to Cart' button adds documents to a cart for later payment, allowing you to continue using the system.
  - b. 'Quick Pay' button will re-direct user to the E-Payment screen to choose the preferred payment method.

## 4. Add to Cart

a. User can tick one or multiple documents, then click on Add to Cart.

| Home | My payments                                                                                      |                   |                                       |                                        |                                                                              |                                                            |                                                                                                    |                                                                                     |                                                          |                |                |                   |
|------|--------------------------------------------------------------------------------------------------|-------------------|---------------------------------------|----------------------------------------|------------------------------------------------------------------------------|------------------------------------------------------------|----------------------------------------------------------------------------------------------------|-------------------------------------------------------------------------------------|----------------------------------------------------------|----------------|----------------|-------------------|
| M    | y payment                                                                                        | S                 |                                       |                                        |                                                                              |                                                            |                                                                                                    |                                                                                     |                                                          |                |                |                   |
| Y F  | ilter                                                                                            |                   |                                       |                                        |                                                                              |                                                            |                                                                                                    |                                                                                     |                                                          |                |                | 1 2 a             |
|      | Tracking No                                                                                      |                   |                                       | Batch N                                | 0                                                                            |                                                            |                                                                                                    | Pay                                                                                 | ment notice date                                         |                |                |                   |
|      | Payment notice No                                                                                |                   | Pena                                  | ity applied i                          | in (                                                                         |                                                            |                                                                                                    | ~                                                                                   | Payment date                                             |                |                |                   |
|      | Transaction No                                                                                   |                   |                                       | Stat                                   | unpaid                                                                       |                                                            |                                                                                                    | ~                                                                                   | Payment method                                           |                |                | ×                 |
|      |                                                                                                  |                   |                                       |                                        |                                                                              |                                                            |                                                                                                    |                                                                                     |                                                          |                |                |                   |
|      | Search<br>ist                                                                                    | Clear             | Quick pay Aud to cart Back            |                                        |                                                                              |                                                            |                                                                                                    |                                                                                     |                                                          |                |                | in 2 <sup>3</sup> |
|      | Search<br>ist<br>Tracking No 💠                                                                   | Clear<br>Batch No | Concernent subtype                    | Paid<br>online                         | Payment notice<br>No                                                         | Amount                                                     | Payment notice                                                                                                    | Penalty<br>applicable<br>on                                                         | Payment state                                            | Transaction No | Payment method | Payment date      |
|      | Search<br>ist<br>Tracking No<br>E231122340014                                                    | Clear<br>Batch No | Concepts of the same of usual vehicle | Paid<br>online<br>No                   | Payment notice<br>No<br>0001591920                                           | Amount<br>17.00 MUR                                        | Payment notice<br>Issued<br>22/11/2023 15:33:43                                                                      | Penalty<br>applicable<br>on<br>05/12/2023                                           | Payment<br>state                                         | Transaction No | Payment method | Payment date      |
|      | Search<br>ist<br>Tracking No<br>E231122340014<br>E231124340052                                   | Clear<br>Batch No | Course pay Add to cart Back           | Paid<br>online<br>No<br>No             | Payment notice<br>No<br>0001591920<br>0001591936                             | Amount<br>17.00 MUR<br>51.59 MUR                           | Payment notice<br>issued<br>22/11/2023 15:33:43<br>24/11/2023 09:55:01                                               | Penalty<br>applicable<br>on<br>05/12/2023<br>01/12/2023                             | Payment<br>state<br>Unpaid<br>Unpaid                     | Transaction No | Payment method | Payment date      |
|      | Search  Ist  Tracking No  E231122340014  E231124340052  E231122340002                            | Clear<br>Batch No | Coloc: pay Add to cart back           | Paid<br>online<br>No<br>No<br>No       | Payment notice<br>No<br>0001591920<br>0001591936<br>0001591919               | Amount<br>17.00 MUR<br>51.59 MUR<br>22.00 MUR              | Payment notice<br>issued<br>22/11/2023 15:33:43<br>24/11/2023 09:55:01<br>22/11/2023 13:43:28                        | Penalty<br>applicable<br>on<br>05/12/2023<br>01/12/2023<br>29/11/2023               | Payment<br>state<br>Unpaid<br>Unpaid<br>Unpaid           | Transaction No | Payment method | Payment date      |
|      | Search<br>ist<br>Tracking No<br>E231122340014<br>E231122340052<br>E231122340026<br>E231122340026 | Clear<br>Batch No | Culoc pay Add to cart back            | Paid<br>online<br>No<br>No<br>No<br>No | Payment notice<br>No<br>0001591920<br>0001591936<br>0001591919<br>0001591921 | Amount<br>17.00 MUR<br>51.59 MUR<br>22.00 MUR<br>25.00 MUR | Payment notice<br>issued<br>22/11/2023 15:33:43<br>24/11/2023 09:55:01<br>22/11/2023 13:43:28<br>22/11/2023 15:35:06 | Penalty<br>applicable<br>on<br>05/12/2023<br>01/12/2023<br>29/11/2023<br>29/11/2023 | Payment<br>state<br>Unpaid<br>Unpaid<br>Unpaid<br>Unpaid | Transaction No | Payment method | Payment date      |

b. Selected documents will be available in the Cart as shown below.

| MeRP <sub>online</sub> Basi | Search Title No / Tracking No | E Stra Star Repri  |
|-----------------------------|-------------------------------|--------------------|
| Home / My payments          |                               |                    |
| My payments                 |                               |                    |
| ▼ Filter                    |                               | A 2 <sup>3</sup> 2 |

c. Double click on Cart and select documents. A pop up window appears prompting the user to confirm the check out your shopping cart. Click on **Yes** to proceed.

| Confir | nation                                                 | × |
|--------|--------------------------------------------------------|---|
|        | Are you sure you want to check out your shopping cart? |   |
|        | Yes X N                                                | D |

d. User chooses **Direct Debit** option and selects **Mandate** as shown in the picture below and clicks on **confirm payment** option.

| Barels                                                                                           |                                                          |                      |                                                                        |         | Confirm<br>payment | Cancel<br>paymer |
|--------------------------------------------------------------------------------------------------|----------------------------------------------------------|----------------------|------------------------------------------------------------------------|---------|--------------------|------------------|
| 🖞 Payment Cart - 🔾                                                                               | 31124264433                                              |                      |                                                                        |         |                    | A 20             |
| We accept Visa or<br>Otherwise, payme                                                            | MasterCard credit and de<br>nt should be effected at the | bit card<br>e coun   | t only.<br>ter of the Degistrar-General's Department during office hou | s.      |                    | >                |
|                                                                                                  |                                                          |                      |                                                                        |         |                    |                  |
|                                                                                                  | OC                                                       | redit/Del            | bit card ( Direct debit )                                              |         |                    |                  |
| 🗂 Payment data                                                                                   | O Cr                                                     | redit/Del            | bit card   Direct debit                                                |         |                    | A 2"             |
| Payment data                                                                                     | O Cr                                                     | redit/Del            | bit card   Direct debit Currency                                       |         |                    | A 2              |
| Payment data<br>Total payable amount<br>17.00                                                    | O Cr                                                     | redit/Del            | Currency<br>MUR                                                        |         |                    | ~ 2              |
| Payment data Total payable amount 17.00 Mandate *                                                | O Cr                                                     | redit/Del            | Currency<br>MUR                                                        |         |                    | ~ 1              |
| Payment data Total payable amount 17.00 Mandate * MandateNo: 0400138                             | C Cr                                                     | redit/Del            | Currency<br>MUR                                                        |         |                    |                  |
| Payment data Total payable amount 17.00 Mandate * MandateNo: 0400134                             | ○ Cr<br>00, GrantedOn: 24/05/202:                        | redit/Del<br>3 10:25 | Currency<br>MUR<br>5.47, Until: 22/05/2024, Payer                      |         |                    | ~ *              |
| Payment data Total payable amount 17.00 Mandate * MandateNo: 040013 ayment Cart Items            | Cr<br>00, GrantedOn: 24/05/2023                          | adit/Del             | Currency<br>MUR<br>5.47, Until: 22/05/2024, Payer.                     |         |                    |                  |
| Payment data Total payable amount 17.00 Mandate * MandateNo: 040013 ayment Cart Hems No Kem Type | 00, GrantedOn. 24/05/2023                                | adit/Del             | Currency<br>MUR<br>547, Until: 22/05/2024, Payer                       | © Qty 🔅 | Total(Currency)    | × ×              |

e. Next, a window pop-up prompts the user to confirm the transaction for **Direct Debit**. Click on **Yes**.

| Confir | irmation                                                     | ж       |
|--------|--------------------------------------------------------------|---------|
|        | Are you sure to proceed with the e-payment through Direct of | debit?  |
|        |                                                              | s at No |
|        |                                                              | × No    |

## 5. Payment is processed and completed.

MeRP e-payment

| 🗎 Payment | details    |          |                |       |                    |                    |    |              | ~ 2 | - |
|-----------|------------|----------|----------------|-------|--------------------|--------------------|----|--------------|-----|---|
| Bask      | Refres     | ih       |                |       |                    |                    |    |              |     |   |
| Created   | 24/11/2023 | 09:43:58 | Order state    | Paid  |                    | Provider           | Di | rect debit   |     |   |
| Confirmed | 24/11/2023 | 10:10:25 | Payable amount | 17.00 |                    | Order ref No       | Q2 | 231124264433 |     |   |
| Transac   | tion ID    |          |                |       | Payment receipt No |                    |    |              |     |   |
|           |            |          |                |       | Paid on            | 24/11/2023 10:10:2 | 26 |              |     |   |
|           |            |          |                |       |                    |                    |    |              |     | - |

| Transaction ID | Provider     | Amount(currency) | State after response | Response date       |
|----------------|--------------|------------------|----------------------|---------------------|
|                | Direct debit | 17 (MUR)         | CONFIRMED            | 24/11/2023 10:10:25 |
|                | Direct debit | 17 (MUR)         | CHECKOUT             | 24/11/2023 10:10:25 |

## 6. Quick Pay Payment Method

a. User selects tracking number and click on 'Quick Pay' button as highlighted below.

| Q<br>Search   | Clear    | Quick pay                                                                    |                | 5                    |           |                     |                             |                  |
|---------------|----------|------------------------------------------------------------------------------|----------------|----------------------|-----------|---------------------|-----------------------------|------------------|
| .ist          |          | n<br>N                                                                       |                | 4                    | 4         |                     |                             |                  |
| Tracking No 🍦 | Batch No | Document subtype                                                             | Paid<br>online | Payment notice<br>No | Amount    | Payment notice      | Penalty<br>applicable<br>on | Payment<br>state |
| E231122340014 |          | [MV] MVHC01 Motor Vehicle -sale of usual vehicle                             | Yes            | 0001591920           | 17.00 MUR | 22/11/2023 15:33:43 | 05/12/2023                  | Unpaid           |
| E231124340052 |          | [MV] MVHC03 Motor Vehicle -sale of hybrid vehicle                            | Yes            | 0001591936           | 51.59 MUR | 24/11/2023 09:55:01 | 01/12/2023                  | Unpaid           |
| E231122340002 |          | [MV] MVHC03 Motor Vehicle -sale of hybrid vehicle                            | Yes            | 0001591919           | 22.00 MUR | 22/11/2023 13:43:28 | 29/11/2023                  | Unpaid           |
| E231124340064 |          | [MV] MVHC06 Motor vehicle - Transfer to lessee under Finance lease agreement | No             | 0001591937           | 54.58 MUR | 24/11/2023 09:56:58 | 01/12/2023                  | Unpaid           |

b. User selects **Direct Debit** and chooses **Mandate** as described below. Then click on confirm **payment.** 

| 1200                                                  |                                                                                                    |                                          |                            |                                                                              |                      |       | Confirm         | Cance<br>payme |
|-------------------------------------------------------|----------------------------------------------------------------------------------------------------|------------------------------------------|----------------------------|------------------------------------------------------------------------------|----------------------|-------|-----------------|----------------|
| 🛗 Pay                                                 | yment Cart - Qi                                                                                    | 231124264433                             |                            |                                                                              |                      |       |                 | A 4            |
| • v                                                   | We accept Visa or<br>Otherwise, payme                                                              | MasterCard credit and should be effected | ind debit c<br>d at the co | ard only.<br>unter of the <u>Registrar G</u> eneral's Department c           | luring office hours. |       |                 |                |
|                                                       |                                                                                                    |                                          |                            |                                                                              |                      |       |                 |                |
|                                                       |                                                                                                    |                                          | O Credit/                  | Debit care 💿 Direct debit                                                    |                      |       |                 |                |
| C P                                                   | ayment data                                                                                        |                                          | O Credit/                  | Debit car                                                                    |                      |       |                 | ~ <i>2</i>     |
| Total                                                 | ayment data                                                                                        |                                          | ⊖ Credit/                  | Debit car Direct debit                                                       |                      |       |                 | ~ ~            |
| Total                                                 | Payment data                                                                                       |                                          | ⊖ Credit/                  | Debit car Direct debit                                                       |                      |       |                 | * 2            |
| Total<br>17.<br>Mand                                  | Payment data                                                                                       |                                          | O Credit/                  | Debit car Direct debit                                                       |                      |       |                 | ~ ~            |
| Total<br>17.<br>Mand<br>Man                           | Payment data<br>payable amount<br><br>date *<br>indateNo: 0400130                                  | 00, GrantedOn: 24/0                      | © Credit/<br>5/2023 10     | Debit car Direct debit<br>Currency<br>MUR<br>:25.47, Until: 22/05/2024, Pare |                      |       |                 | ~ ~            |
| Total<br>Total<br>Mand<br>Man                         | Payment data<br>payable amount<br><br>date *<br>indateNo: 0400130<br>at Cart Itoms                 | 00, GrantedOn: 24/6                      | © Credit/<br>5/2023 10     | Debit car Direct debit<br>Currency<br>MUR                                    | _                    |       |                 | <b>~</b>  ∕-   |
| Total<br>Total<br>Tr.<br>Mand<br>Man<br>Payment<br>No | Payment data<br>payable amount<br>000<br>date *<br>indateNo: 0400130<br>at Cart Items<br>Item type | 00, GrantedOn: 24/0<br>● Tracking no     | © Credit/<br>5/2023 10     | Debit car Direct debit<br>Currency<br>MUR<br>25:47, Until 22/05/2024, Pare   |                      | Qty 🐟 | Total(Currency) | ~ ~            |

c. Next, a window pop up prompts the user to confirm the transaction for **Direct Debit**. Click on **Yes.** 

| Confi | rmation |           |          |              |             |        |         |     | 24 |
|-------|---------|-----------|----------|--------------|-------------|--------|---------|-----|----|
|       | Are you | sure to p | roceed w | ith the e-pa | yment throu | oh Dir | ect deb | 117 |    |
|       |         |           |          |              |             | _      | _       |     |    |

d. Payment is processed and completed.

Row count: 10 🗸

| E a s la        | Refres       | ia            |                |                                     |              |                   |  |
|-----------------|--------------|---------------|----------------|-------------------------------------|--------------|-------------------|--|
| Created         | 24/11/2023 0 | 9:43:58       | Order state    | Paid                                | Provider     | Direct debit      |  |
| Confirmed       | 24/11/2023 1 | 0:10:25       | Payable amount | 17.00                               | Order ref No | Q231124264433     |  |
| Payment Cart It | ems          |               |                |                                     |              |                   |  |
| No 🔅 Item t     | type 🗢       | Tracking no   | Description    |                                     | Qt           | y Total(Currency) |  |
| Regis           | uation       | E231122340036 | [MU] MUHCU2 K  | votor veniciesale of electric venic | Te           | tal: 17.00MUR     |  |

CHECKOUT

24/11/2023 10:10:25

17 (MUR)

Direct debit